## 1.42 Risikoanalysen – Muster

Auf der jeweiligen Pflichtenmaske haben Sie die Möglichkeit, über einen Umschaltbutton von dem "Betriebssachverhalt" zu der "Gefährdungsbeurteilung" zu wechseln. Hier können Sie eine Gefährdungsbeurteilung erstellen und dieses über das Diskettensymbol abspeichern. (Bitte beachten Sie, dass bei einer Neuerung der Pflicht, sich die von Ihnen hinterlegte Gefährdungsbeurteilung nicht automatisch mitändert. Diese müssen Sie dann den neuen Vorgaben entsprechend anpassen.)

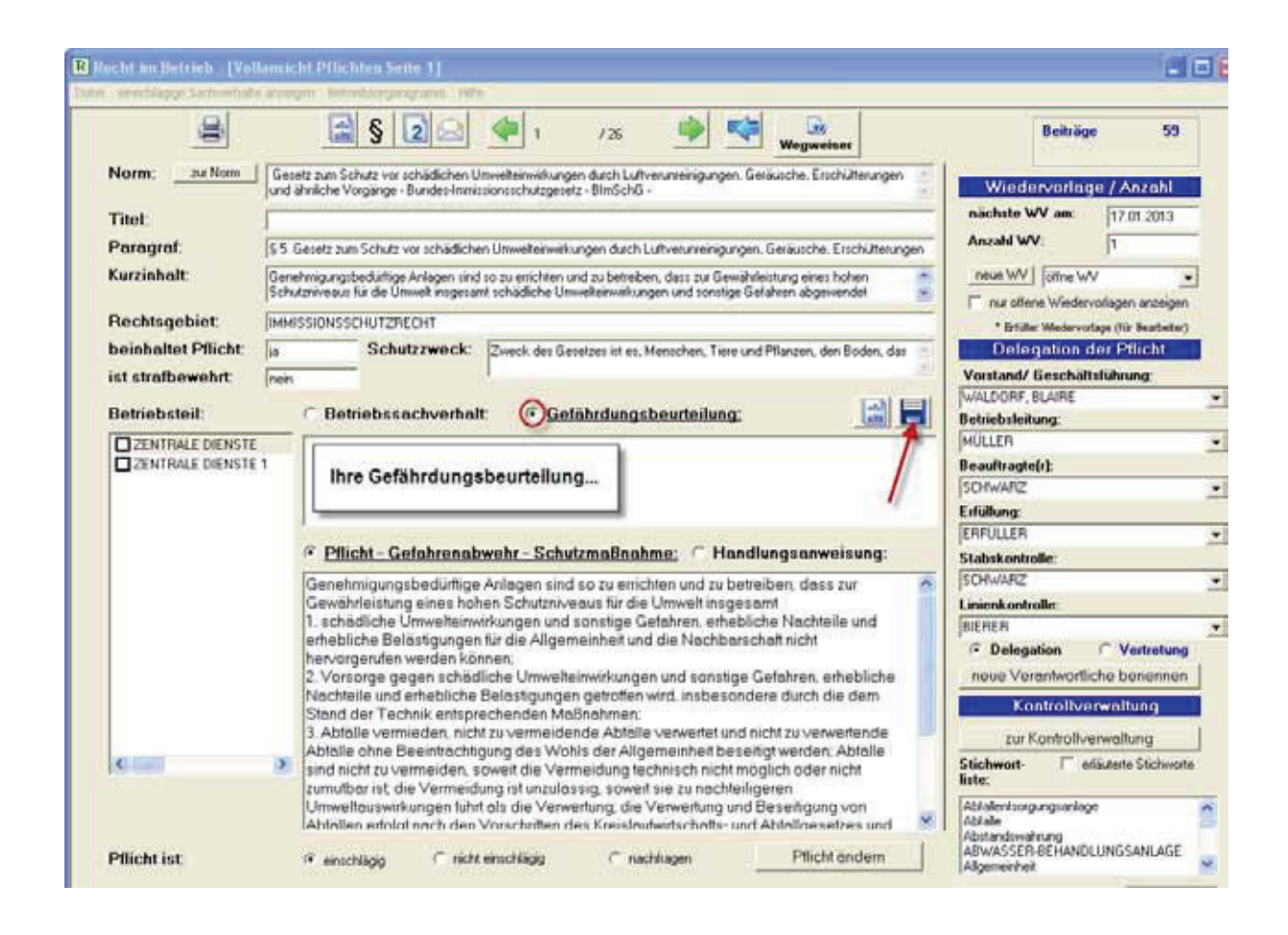

Bei bestimmten Pflichten ist bereits ein Vorschlag zu der Gefährdungsbeurteilung hinterlegt. Für diesen Fall finden Sie nach dem Betätigen des Umschaltbuttons auf die "Gefährdungsbeurteilung" (1) diesen rechts daneben. Sie können den Vorschlag anschließend aufrufen (2) und abspeichern bzw. an Ihren eigenen Text anhängen.

|                                   | a la                                                                                                    | § 2                                                                                                    |                                                                                                    | 1                                                                                 | /10 📫                                                                                                    | -                                                                          |                                                                                    |                    |                                                                                                    |                                                                                |        |
|-----------------------------------|----------------------------------------------------------------------------------------------------|----------------------------------------------------------------------------------------------------|----------------------------------------------------------------------------------------------------|-----------------------------------------------------------------------------------|----------------------------------------------------------------------------------------------------|----------------------------------------------------------------------------|------------------------------------------------------------------------------------|--------------------|----------------------------------------------------------------------------------------------------|--------------------------------------------------------------------------------|--------|
| Norm:Nom                          | Technische F                                                                                                    | legeln für Gefah                                                                                           | vutoffe - TRGS 51                                                                                  | 1 - Ammoniu                                                                       | unnital                                                                                                    |                                                                            | netwanny                                                                           | 8                  | Windopundo                                                                                                    |                                                                                |        |
| Dial                              | -                                                                                                    |                                                                                                    |                                                                                                    |                                                                                   |                                                                                                    |                                                                            |                                                                                    |                    | nächste WV am:                                                                                                    | ge / Aaroni                                                                    | -      |
| Paraorat                          | Nr. 4 Technic                                                                                                    | rha Ransh fiz                                                                                              | Gatakatotta - TRO                                                                                  | SS 811 (24)                                                                       | inninaide pinanilitied                                                                                                    |                                                                            |                                                                                    |                    | Anzahl WV:                                                                                                    | 10                                                                             | -      |
| Kurzinhalt                        | Inc. 4 Testan                                                                                                    | une riegen ne                                                                                              | Development of the                                                                                 | 99,991,994                                                                        | and which have                                                                                                    |                                                                            |                                                                                    |                    | neue WV                                                                                                    | 14710                                                                          |        |
|                                   |                                                                                                    |                                                                                                    |                                                                                                    |                                                                                   |                                                                                                    |                                                                            |                                                                                    | 8                  | T nu ollene Wiede                                                                                                    | evorlagen anzeigen                                                             | ñ      |
| Rechtsgebiet:                     | GEFAHRSTO                                                                                                    | FRECHT                                                                                                    | 100000                                                                                             |                                                                                   |                                                                                                    |                                                                            |                                                                                    |                    | All see of the test                                                                                                    |                                                                                | 1      |
| beinhaltet Pflicht                | la .                                                                                                    | Schutzzy                                                                                                   | veck:                                                                                              |                                                                                   |                                                                                                    |                                                                            |                                                                                    | 100                | Delegation                                                                                                    | der Pflicht                                                                    |        |
| st strafbewehrt:                  | Inen                                                                                                    |                                                                                                    |                                                                                                    |                                                                                   |                                                                                                    | -                                                                          |                                                                                    | 1100 11            | Verstand/ Einscha                                                                                                    | itsfuhrung:                                                                    |        |
|                                   |                                                                                                    |                                                                                                    |                                                                                                    | a                                                                                 | and the state of the first state of the first state of the state of the state of th |                                                                            | the shines                                                                         |                    | the second second s |                                                                                |        |
| Betriebsteil:                     | C Be                                                                                                    | triebssach                                                                                                 | verhalt                                                                                            | Gefah                                                                             | rdungsbeurteil                                                                                                    | ung: Vo                                                                    | rscning                                                                            |                    | Betriebsleitung                                                                                                    |                                                                                |        |
| Betriebsteil:                     | C Be                                                                                                    | triebssach                                                                                                 | verhalt                                                                                            | Getah                                                                             | irdungsbeurteil                                                                                                    |                                                                            | 2                                                                                  |                    | Betriebsleitung                                                                                                    |                                                                                |        |
| Betriebsteil:                     | C Be                                                                                                    | triebssach                                                                                                 | verhalt                                                                                            | Gietan                                                                            | rdungsbeurteil                                                                                                    |                                                                            | 2                                                                                  |                    | Betriebsleitung:                                                                                                    |                                                                                |        |
| Betriebsteil:                     | CiBe                                                                                                    | triebssach                                                                                                 | verhalt                                                                                            | Lietah                                                                            | irdungsbeurteil                                                                                                    | ung: Vo                                                                    | 2                                                                                  |                    | Betriebsleitung:<br>Rnauftragte(r)<br>Erfullung:                                                                                                    |                                                                                |        |
| Betriebsteil:                     | C Be                                                                                                    | triebssach <sup>*</sup>                                                                                    | verhalt                                                                                            | Lietah                                                                            | irdungsbeurtei                                                                                                    | ung: U vo                                                                  | 2                                                                                  |                    | Betriebsleitung:<br>Breauftragte(r)<br>Erfullung:                                                                                                    |                                                                                |        |
| Betriebsteil:                     | • <u>P1</u>                                                                                                    | triebssach<br>1<br>cht - Gefah                                                                             | verhalt                                                                                            | Schutzm                                                                           | naßnahma: (*                                                                                                    | ung: <u>v</u> o                                                            | 2<br>gsanwoisur                                                                    |                    | Betriebsleitung:<br>Reauftragte(r):<br>Erfullung:<br>Stabskontrolle:                                                                                                    |                                                                                |        |
| Betriebsteil:                     | C Be                                                                                                    | triebssach<br>1<br>1<br>1<br>1<br>1<br>1<br>1<br>1<br>1<br>1<br>1<br>1<br>1<br>1<br>1<br>1<br>1<br>1<br>1  | renabwehr -                                                                                        | Schutzm                                                                           | nafinahma; (*<br>Nga Zuberehing                                                                                                    | Handlung                                                                   | 2.<br>gsanweisur<br>der Aufschrift                                                 | ng:                | Betriebsleitung:<br>Beauftragte(r):<br>Erfüllung:<br>Stabskontrolle:                                                                                                    |                                                                                |        |
| Betriebsteil:<br>□ ABWASSERBEHAND | (* Pil                                                                                                    | icht - Gefah<br>noniumnitret<br>eichnung na<br>emittel mit Ar                                              | und emmonium<br>ch Gefahrstoffv<br>moniumnited                                                     | Schutzn<br>mnikathal<br>verardnun-                                                | naßnahme: C<br>Ilge Zubereitung:<br>Gruppe nach Num                                                                                                    | Handlung<br>on sind mit d<br>brung Amm                                     | 2<br>gsanweisur<br>der Aufschrift<br>noniumnitat<br>1 sowie der                    | ng:                | Betriebsleitung:<br>Beauftragte(r):<br>Erfüllung:<br>Stabukontrolle:<br>Linienkontrolle                                                                                                    |                                                                                |        |
| Betriebsteil:<br>□ ABWASSERBEHAND | Be Builded Comparison Comparison | icht - Gefah<br>moniumnitet<br>eichnung na<br>emittel mit Ar<br>puppe nach                                 | und ammonium<br>Anlage 3 der T                                                                     | Schutzm<br>mnitrathal<br>verardnun<br>und der G<br>TRGS 511                       | naßnahme: C<br>Itge Zubererlung<br>gund der Bezeic<br>Gruppe nach Num<br>1 zu kennzeichner                                                                                                    | Handlung<br>on sind mit d<br>hnung Amm<br>hmer 2 Abs.                      | 2.<br>gsanweisur<br>der Aufschnitt<br>noniumnitrat<br>1 sowie der                  | eg:                | Betriebsleitung:<br>Bnauftragte(r):<br>Erfullung:<br>Stabskontrolle:<br>Linienkontrolle:<br>© Delegation                                                                                                    | C Vetretung                                                                    | 9      |
| Betriebsteil:<br>□ ARWASSERBEHAND | Be Builded Control Control Contro Control Control Control Control Control                                                                                                    | icht - Gefah<br>moniumnitrei<br>eichnung na<br>emittel mit Ar<br>puppe nach<br>unverpeckte<br>ung sichtbar | und ammonium<br>ch Gefahrstoffu<br>mmoniumnitrat<br>Anlage 3 der 1<br>n Zubereitung                | Schutzn<br>mnitathel<br>verardnun<br>und der G<br>TRGS 511<br>en muss d<br>arden  | naBnohme: C<br>Itige Zubererlung:<br>ig und der Bezeic<br>Gruppe nach Num<br>1 zu kennzeichner<br>die Kennzeichner                                                                                                    | Handlung<br>on sind mit o<br>bnung Amm<br>nmer 2 Abs<br>n<br>g nach Abs    | 2.<br>gsanweisur<br>der Aufschrift<br>noniumnitat<br>1 sowie der<br>satz 1 am Ort  | n <b>g:</b>        | Betriebsteitung:<br>Bnauftragte(r):<br>Erfullung:<br>Stabskontrolle:<br>Linienkontrolle:<br>© Delegation<br>neus Verantworf                                                                                                    | Vetretung<br>liche benennen                                                    | 9      |
| Betriebsteil:<br>□ ABWASSERBEHAND | C Be                                                                                                    | icht - Gefah<br>moniumniteit<br>eichnung na<br>emitel mt Ar<br>pruppe nach<br>unverpackte<br>ung sichtbar  | und emmonium<br>ch Getahrstoffu<br>moniumnitet<br>Anlage 3 der 1<br>n Zubereitung<br>angebracht wo | Schutzm<br>mnitrathal<br>verardnun<br>und der G<br>TRGS 511<br>en muss d<br>arden | naßnahme: C<br>Nige Zubereihung:<br>Igund der Bezeic<br>Gruppe nach Num<br>1 zu kennzeichnei<br>die Kennzeichnun                                                                                                    | Handlung<br>en sind mit o<br>thrung Amm<br>imer 2 Abs.<br>h.<br>g nach Abs | 2<br>gsanwoisur<br>der Aufochrift<br>noniurnnitrat<br>1 sowie der<br>setz 1 am Ort | ng:                | Betriebsleitung:<br>Reauftragte(r)<br>Erfullung:<br>Stabskontrolle:<br>Linienkontrolle:<br>- Delegation<br>neue Verantwort<br>Kontrolly                                                                                                    | Vetretung                                                                      | 0      |
| Betriebsteil:                     | C Be                                                                                                    | icht - Gefah<br>moniumnitet<br>eichnung na<br>emitel mit Ar<br>pruppe nach<br>unverpackte<br>ung sichtbar  | wenalt<br>weather                                                                                  | Schutzm<br>mnitathel<br>verardnum<br>und der G<br>TRGS 511<br>en muss d<br>orden  | nafinahme: (*<br>Nge Zuberenung<br>Ig und der Bezeic<br>Gruppe nach Num<br>1 zu kennzeichnet<br>die Kennzeichnun                                                                                                    | Handlung<br>on sind mit d<br>hnung Amm<br>mer 2 Abs.<br>h<br>g nach Abs    | 2<br>gsanwoisur<br>der Aufschrift<br>noniumnitat<br>1 sowie der<br>satz 1 am Ort   | ng:<br>oder<br>der | Betriebsteitung:<br>Reauftragte(r)<br>Erfullung:<br>Stabskontrolle:<br>Linienkontrolle:<br>Colegation<br>Neus Verantwort<br>Kontrolly<br>zur Kontrolly                                                                                                    | Vetretung<br>liche benennen<br>erwoltung<br>verweitung                         | 0      |
| Setriebsteil:                     | Be Builder Comparison Comparison | icht - Gefah<br>monumnitet<br>eichnung na<br>einttel mit Ar<br>puppe nach<br>unverpackte<br>ung sichtbar   | und emmonium<br>ch Getanstoff<br>Anlage 3 der T<br>in Zubereitung<br>engebrecht we                 | Schutzm<br>mnitathel<br>verardnun<br>und der G<br>TPIGS 511<br>en muss d<br>orden | nationgsbeurten<br>nationabme: (*)<br>Nge Zuberehung:<br>g und der Bezeic<br>gruppe nach Num<br>1 zu kennzeichnen<br>die Kennzeichnun                                                                                                    | Handlung<br>en sind mit o<br>hnung Amm<br>mer 2 Abs.<br>n<br>g nach Abs    | 2<br>gsanwoisur<br>der Aufochrift<br>noniumnitrat<br>1 sowie der<br>satz 1 am Ort  | ng:                | Betriebsteitung:<br>Rnauftzagte(r):<br>Erfüllung:<br>Stabukontrolle:<br>Linienkontrolle:<br>* Delegation<br>neus Verantwort<br>Kontrollw<br>zur Kontrollw<br>Stichwort                                                                                                    | C Vertretung<br>liche benennen<br>enwoltung<br>vorweltung<br>eläurens Sichwort | 0<br>n |

| Vorschlag zur Gefährdungsbeurteitung                                                                                                    | ×                                                                                                    |                                                                                                    |
|----------------------------------------------------------------------------------------------------|----------------------------------------------------------------------------------------------------|----------------------------------------------------------------------------------------------------|
| Sachverhalt auswählen                                                                                                    | 🗼 📫 😹                                                                                                    |                                                                                                    |
| -Emocesament et                                                                                                    | trat (1)                                                                                                    | Wiedervorlage / Anzahl<br>nächste WV am:<br>Anzahl WV:<br>neue WV                                                                |
| r<br>Gefahrdungsbeurteilung zum Sachverhalt                                                                                                    |                                                                                                    | T nur offene Wiedervorlagen anzeigen                                                                                             |
| Bei Lagerung von Ammoniumnitat betrehit das Risiko des Schwebrandes durch<br>thermische Zersetzung.                                                                                                    | 1                                                                                                    | Delegation der Pllicht<br>Vorstand/ Geschältsführung                                                                             |
| Diese Gefahr besteht bei andauernde Erhözung z.B. annonkrimtrathaliger<br>Düngemittel. Die Ursache der themischen Zersetzung entsteht durch den Druck<br>der gelagerten Menge des Ammoniumnitists.                                                                                                    | Ingsbeurteilung: Vorschlag 😭 📘                                                                                                    | <br>Betriebsleitung:                                                                                                    |
| Es handet sich um die Gefahr der Selbstentzündung. Bei der Zersetzung können<br>u.a. stickwachaltige (nitrore) Gase und Ammoniak erstitlehen. Diese Gase weiten<br>lahmend auf die Altwarg und können zum Ersticken lutren. Die Gase teten in<br>witten weit bewaren Durk die stiestenten Genetie und |                                                                                                    | Beauftragte(r):                                                                                                    |
| resent and trained guard in recreation beautined.                                                                                                    |                                                                                                    | Erfüllung                                                                                                    |
|                                                                                                    | Inahme: C Handlungsanweisung.                                                                                                    | Stabskontrolle:                                                                                                    |
|                                                                                                    | Zubereitungen sind mit der Aufschrift<br>nd der Bezeichnung Ammoniumnitrot oder<br>spe nach Nummer 2 Abs. 1 sowie der<br>kennzeichmen.<br>Kennzeichnung nach Absatz 1 am Ort der | Linionkontrolle;<br>C Delegation C Vertretung<br>neue Verantwortliche benennen<br>Kontrolliverwaltung<br>zur Kontrolliverwaltung |
| anhängen spechem zulick                                                                                                    |                                                                                                    | Stichwort relaxate Stichwort<br>liste:<br>Amsonumentat<br>Autochrift                                                             |